# Hurtigguide – Varesøk

Etter å ha logget inn kommer du til hjem siden. Her vil du aller øverst finne et søkefelt, deretter vil du se en oversikt over dine siste ordre, dine handlelister og nyheter publisert av din administrator på løsningen.

#### Søk:

For å søke etter en vare legger du inn et søkeord eller varenummer i søkefeltet (1). Her kan vi søke etter «Baguette». Du vil da få treff på alle varer som har Baguette i varenavnet eller hvis Baguette er lagt inn som søkeord på varen. Hvis leverandøren har kalt sin vare «bagett», vil du ikke få treff på baguette. Er du usikker på hvordan leverandøren skriver baguette, kan du begynne med å kun skrive inn de første bokstavene.

I menyen til venstre (2) kan du filtrere på katalog, leverandør, produsent, rabatt og merking. Hvis du ønsker treff på søket «skinke» fra leverandør Asko og produsent Nortura velger du det. Søket vil oppdateres etter hvert som du legger inn flere kriterier. Her kan du også legge til at du kun ønsker treff på skinke som er bonusmerket og nøkkelhullsmerket.

#### 3: Se i leverandørens varekatalog 4: Sortering av Søkefelt søkeresultat Dilattica 12 bx Codversibiliti 139,20 28,22/40 EPT 307G TOPSI EEES ID 10 kr Bildeliste eller arbeidsliste TINE SA Debatter Debatter Debatter Avcale Codversiblet 1 6: Legge til i 2: Ulike handleliste søkefiltre

## Leverandørens varekatalog (3)

Du kan også se i leverandørens varekatalog. Velg da «Mine kataloger» i menyen nest øverst. Velg aktuell katalog ved å trykke på «Se varer i katalogen». Du vil da se varegruppene i menyen til venstre i bildet og kan trykke deg ned i de ulike varegruppene.

# Sortering/Resultat (4):

Resultatlisten er som standard satt til å sortere etter relevans. Denne kan du endre til å sortere etter produsent, varenavn, varenummer, bonus eller BestBuymerking/Netthandelbonus.

Du kan også velge å se søkeresultatet med produktbilder (bildeliste), eller som en arbeidsliste (5). Valget ditt vil bli husket til neste innlogg.

## Legge til i handleliste

For å legge varen i en allerede opprettet handleliste, trykker du på «Legg til liste» (6), velger handlelisten din og trykker «Legg i handleliste».

## Se:

For å se all informasjonen om en vare trykker du på varenavnet eller -bilde. Du kommer da inn på varens produktark. Her kan du for varer som også ligger inne i matinfo få se allergeninformasjon og ingredienser. Det er mulig å gå til produktarket i matinfo ved å trykke på linken.

#### TIPS:

Leverandørene kan benytte forkortelser og andre varenavn på sine varer enn det du forventer. Det kan være lurt å tenke på når du søker, begynn med et vidt søk som du heller snevrer inn etter hvert.

Hvis du ikke finner varen når du søker kan du kontakte din administrator på løsningen.